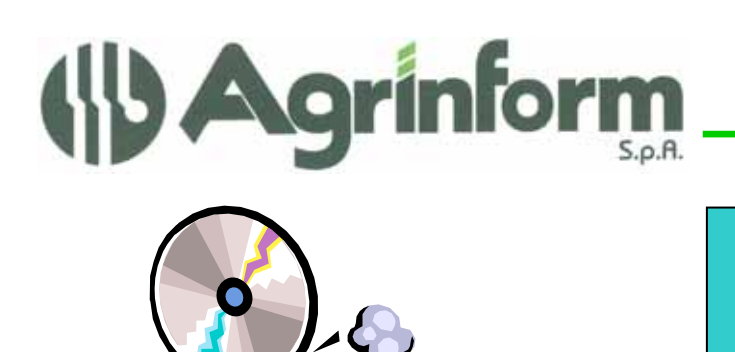

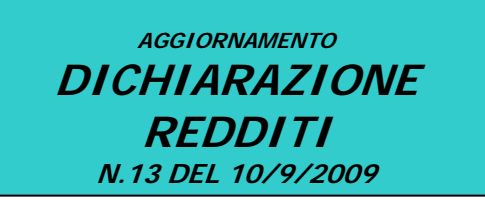

## MODIFICHE PRESENTI NELL'AGGIORNAMENTO

• DIAGNOSTICO E GENERAZIONE FILE TELEMATICO UNICO PERSONE FISICHE e UNICO SOCIETA' DI PERSONE: si invia la consueta procedura di diagnostica interna e di generazione del file per l'invio TELEMATICO.

## NOVITÀ DELLA GENERAZIONE DEI TELEMATICI REDDITI DEL 2009

Rispetto agli anni passati quest'anno è presente l'IRAP in modalità autonoma. La generazione dei telematici redditi genera pertanto, nello stesso programma, sia il file per la trasmissione di UNICO-PF e UNICO-SP che, in coda all'esecuzione, anche l'eventuale file per la trasmissione della parte IRAP.

Il file generato per la parte IRAP può pertanto essere trasmesso <u>direttamente</u> e non deve transitare dalla fase DTCAAF in quanto non è un modulo da unificare in unico.

Il file viene generato nella cartella \agred\2009\util e l'esecuzione del programma mostra il nome del file che è stato generato (IRAP09 se si tratta del file da diagnosticare o da trasmettere direttamente su entratel).

Da prove di laboratorio effettuate col diagnostico abbiamo potuto verificare che non tutte le sedi avevano impostato correttamente la data di impegno e le modalità di compilazione presenti nel frontespizio del modello Irap. Per evitare di dover perdere troppo tempo nella impostazione dei dati mancanti abbiamo deciso che se sul frontespizio IRAP non è presente la data impegno e la modalità di compilazione, allora sul telematico il programma riporterà automaticamente gli stessi dati presenti nel frontespizio di Unico. Dovete tenere presente questa regola in quanto con tutta probabilità avete stampato un modello cartaceo senza la data. Se gli esperti fiscali ritengono che questo automatismo non sia corretto in quanto non c'è la certezza che venga rettificato il cartaceo ce ne dia immediata comunicazione e provvederemo a rimuovere questo automatismo (che però imporrà una correzione dei dati rallentando ulteriormente l'attività).

## Informazioni sull'invio telematico delle dichiarazioni

Richiamiamo anche questa volta l'attenzione sulla **corretta impostazione dell'intermediario** (verificare i dati impostati con la funzione SERV-TEL), sia per le province che inviano direttamente i dati all'Agenzia, sia per quanti utilizzeranno il CAF-CIA.

Le province che inviano direttamente i dati possono operare con 3 differenti modalità:

- Inviare direttamente il file che viene generato dalla fase di generazione telematica (se si tratta di Unico privo della parte Iva).
- Utilizzare la fase DTCAAF (presente nella funzione SERV-TEL) consente di ACCODARE più file generati dalla fase di cui sopra integrando eventuali "pezzi" telematici relativi alla dichiarazione IVA e Studi di Settore (procedura Sogei).

Cap. Soc. €723.000,00 i.v. Codice fiscale 07444300581 PartitalVA 01778461002 Iscr. Reg. Impr.Roma 07444300581 R.E.A. di Roma 613426

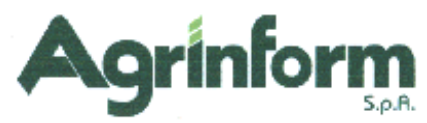

 Utilizzare un'apposita procedura denominata UNIC che consente di CENTRALIZZARE in un unico archivio i telematici provenienti da vari PC. Questa procedura, consigliabile per chi opera con molte zone/permanenze, consente di fondere i dati, estrarli e generare anche un solo file per l'invio su ENTRATEL. Questa procedura consente inoltre di poter effettuare interessanti statistiche (è possibile selezionare qualsiasi campo presente sul telematico e ottenere file elaborabili con Excel/Access).

## NOTE OPERATIVE PER IL CARICAMENTO DELL'AGGIORNAMENTO

Prima di avviare l'aggiornamento, <u>accertarsi che la procedura Dichiarazione Redditi sia chiusa, in</u> <u>rete effettuare la verifica su tutte le stazioni</u>, ed effettuare doppio-click sul file .exe.